## Ligar

A Ligar o gravador e o televisor

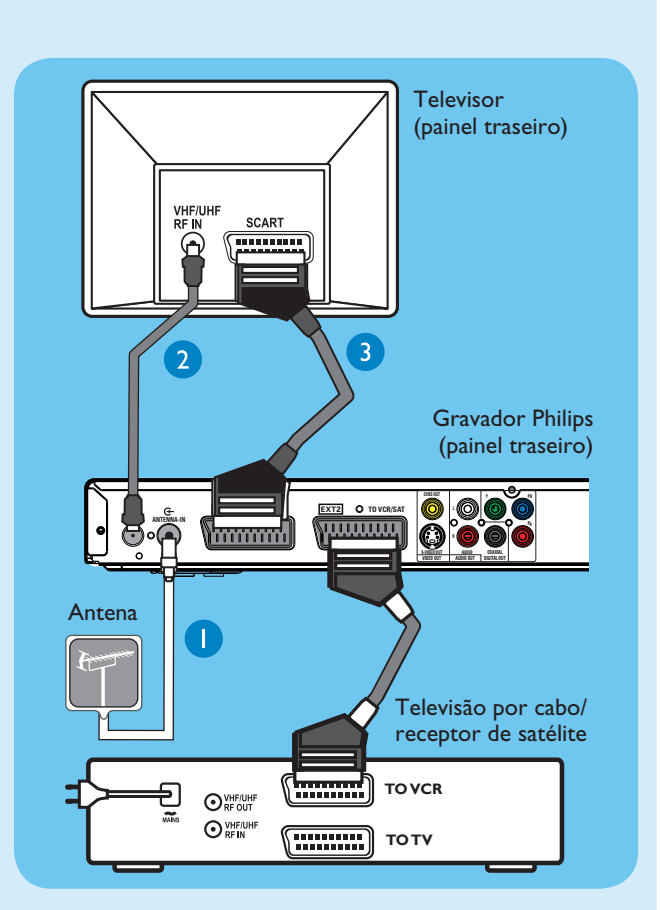

- Desligue o cabo de antena existente no televisor e ligue-o à tomada ANTENNA IN Geneste gravador.
- Se tem uma caixa de cabo ou um receptor de satélite, ligue um cabo Scart da tomada Scart EXT2-TO VCR/SAT no gravador à tomada SCART (TO VCR) na caixa de cabo/ receptor de satélite.

**Nota:** A ligação da antena pode não ser necessária, dependendo das capacidades da sua caixa de cabo/ receptor de satélite. Consulte o respectivo manual do utilizador para obter mais informações.

- 2 Ligue um cabo de antena RF (incluído) da tomada TV-OUT O neste gravador à tomada Antenna In no televisor.
- Ligue um cabo Scart (incluído) da tomada Scart EXTI-TO
  TV neste gravador à tomada SCART no seu televisor.
- 4 Ligue o cabo de alimentação do gravador a uma tomada CA.

**Nota:** Consulte o respectivo manual do utilizador para outras ligações possíveis.

**B** Ligar os altifalantes e as antenas de rádio ao receptor AV

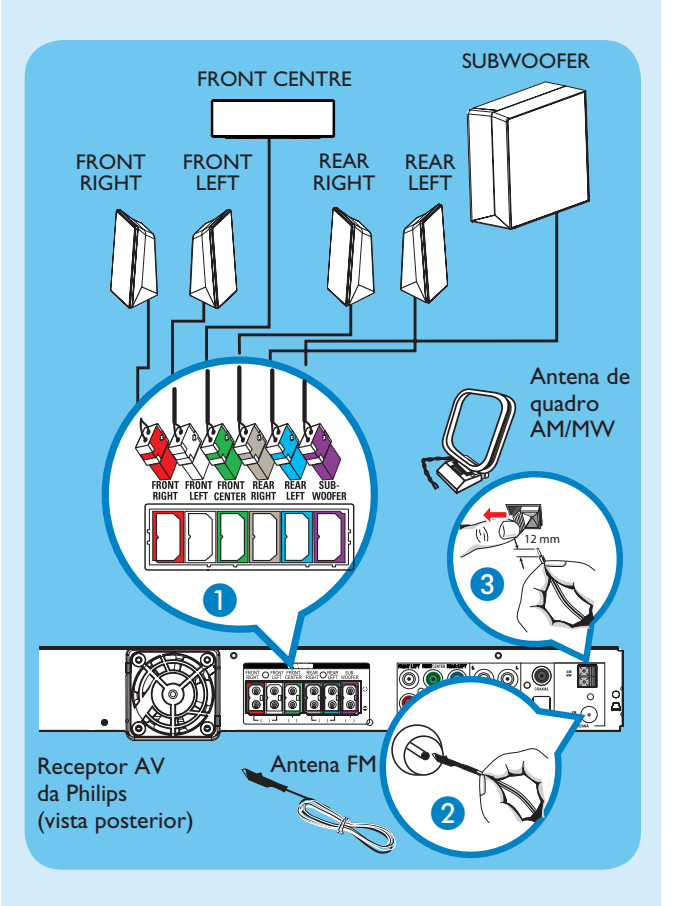

- Ligue as várias fichas coloridas dos altifalantes e do subwoofer às respectivas tomadas coloridas no receptor AV.
- 2 Ligue a antena FM ao perno interno da tomada FM 75 Ω. Puxe a antena para obter a melhor recepção.
- 3 Desdobre a antena de quadro AM/MW e fixe o gancho na ranhura. Empurre as patilhas e introduza os fios nas tomadas AM/MW.

**Nota:** Mantenha as antenas distantes de dispositivos electrónicos para evitar interferências indesejadas.

4 Ligue o cabo de alimentação do receptor AV a uma tomada CA.

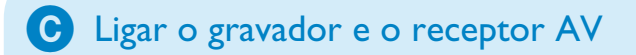

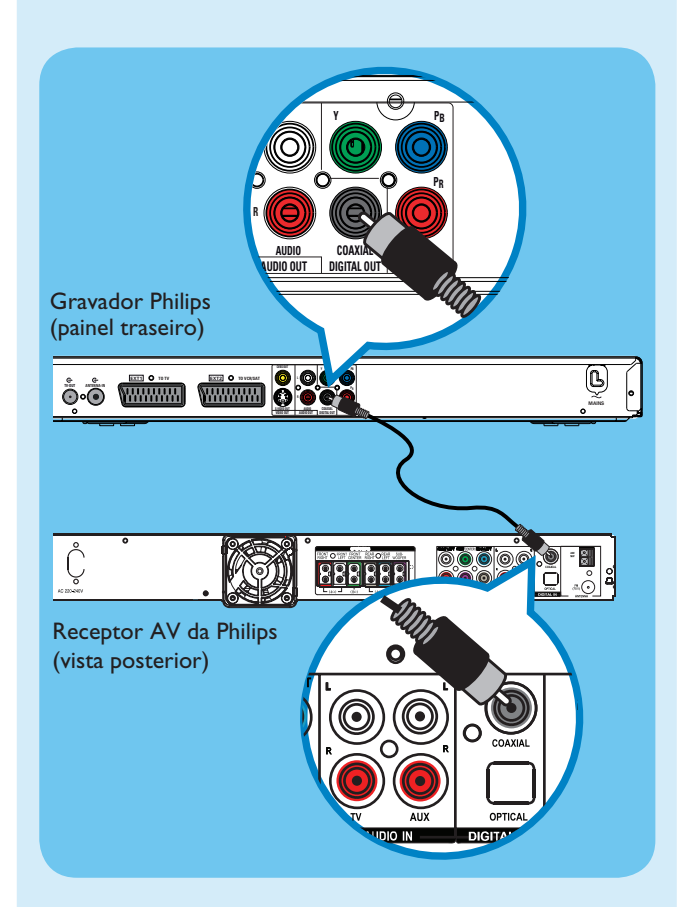

Esta ligação permite-lhe ouvir a reprodução do gravador a partir do receptor AV. Suporta a saída de som surround multicanais.

Ligue o cabo coaxial (incluído) entre a tomada
 COAXIAL OUT no gravador e a tomada COAXIAL
 IN no receptor AV.

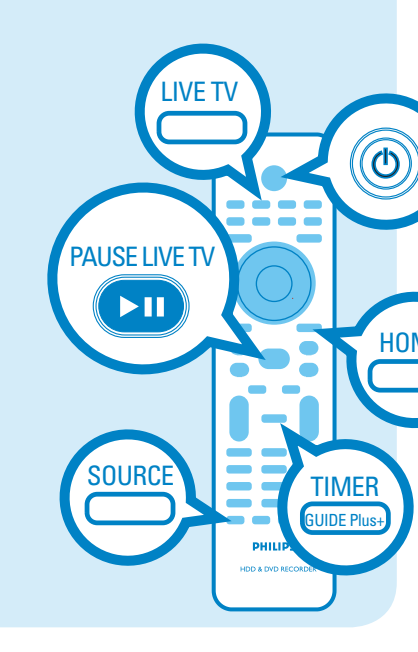

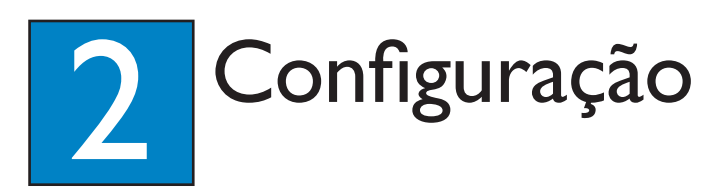

#### A Localizar o canal de visualização

1 Prima STANDBY-ON no gravador.

Ligue o televisor.
 Deve visualizar o menu de instalação.

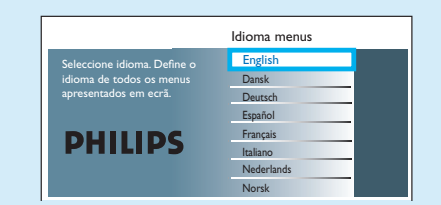

3 No caso de não ver o menu de definições do gravador, prima repetidamente o botão de canal para baixo no telecomando do televisor (ou o botão AV, SELECT, 12) até ver o menu. Este é o canal de visualização correcto do gravador.

## **B** Iniciar a instalação inicial

Utilize o telecomando do gravador e siga as instruções do ecrã para completar a instalação.

 Seleccione o idioma do menu, o seu país e o formato de imagem.

**Nota:** Prima **OK** ou o botão **Verde** no telecomando para passar ao ecrã seguinte.

Prima OK para iniciar uma pesquisa de canais analógicos automática.

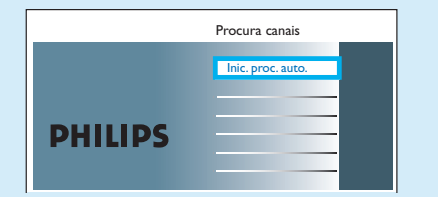

- 3 Quando terminar, prima o botão **Verde** para continuar.
- Introduza a hora correcta no campo de entrada, prima OK e depois o botão Verde para continuar. Proceda da mesma forma para a introdução da data.
- 6 Para continuar com a instalação do GUIDE Plus+, prima o botão Verde.
- Caso contrário, prima o botão **Vermelho** para avançar.

### C Instalar o sistema GUIDE Plus+

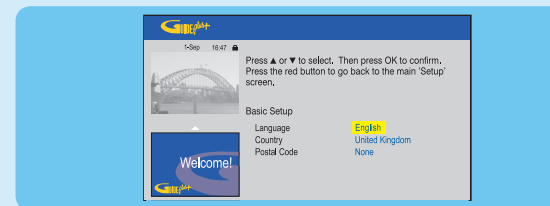

 Siga as instruções no ecrã para seleccionar o seu idioma, país e introduza o código postal da sua área.

**Nota:** Se não introduzir nenhum código postal ou o código postal errado, não obtém informações do serviço GUIDE Plus+ (EPG).

D Carregar os dados de listagem da televisão

 Prima TIMER (GUIDE Plus+) para sair do sistema GUIDE Plus+.

Deixe o gravador no modo 'standby' e ligue ('on') a set-top box durante a noite para recolher os dados de listagem da televisão, o que pode demorar até 24 horas.

**Nota:** Se sintonizar no canal principal antes de passar para o modo 'standby', este gravador começa imediatamente a transferir dados de listagens de televisão.

Verifique o ecrã { Editor } no dia seguinte para se certificar de que os números de fonte e programa correspondem em todos os canais.

## E Ligue o receptor AV e sintonize os altifalantes

- 1 Prima () STANDBY-ON no receptor AV.
- Se não conseguir ouvir a reprodução a partir do gravador, prima repetidamente SOURCE no receptor AV até aparecer "COAX IN" no visor.

Para ajustar ou sintonizar as definições do altifalante

- 2 Prima e mantenha premido **PROGRAM** no receptor AV durante mais de cinco segundos.
- 3 Prima I ← ou → para alternar entre as opções de definição "CENTER DELAY" (Atraso central), "REAR DELAY" (Atraso traseiro), "TEST TONE" (Tom de teste) e "EXIT" (Sair).
- 4 Prima **PROGRAM** para seleccionar uma opção.
- 6 Rode o controlo VOL para percorrer as várias opções de atraso de tempo e prima PROGRAM para confirmar a sua definição.
- Repita os passo 3~5 para outras opções de definição.
- 6 Para sair do modo de definição de altifalante, prima I≪ ou ►►I até aparecer "EXIT" (Sair).

# 3 Desfrutar

## Acerca da memória Time Shift Buffer (TSB)

Depois de ligar o gravador, o programa de televisão seleccionado será guardado na memória temporária do disco rígido, chamada "Time Shift Buffer" '**TSB**'. A '**TSB**' pode guardar temporariamente até 6 horas de programas.

Prima **INFO** para apresentar a barra de vídeo Time Shift (Mudança de hora).

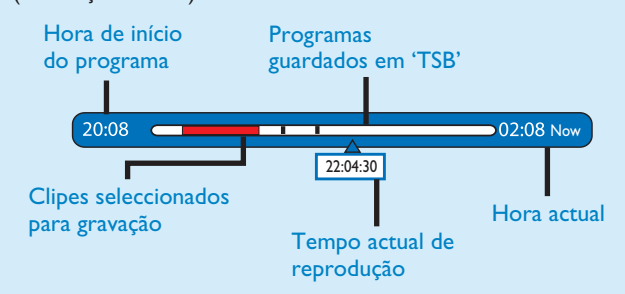

#### Nota:

- Os conteúdos na barra de vídeo Time Shift (Mudança de hora) serão apagados quando premir **STANDBY ON** (也).

 O LED azul no gravador acende-se quando a memória intermédia está activa ou quando reproduz uma gravação da unidade de disco rígido.

## Ver televisão – Pausa na televisão em directo

O seu Gravador Philips permite-lhe controlar o programa de televisão. Pode fazer uma pausa, como se controlasse a transmissão em directo.

- Ligue o seu gravador no modo de televisão ao vivo e prima
  P +/- para seleccionar um programa de televisão.
- Para ouvir a reprodução do gravador a partir do receptor AV, ligue o receptor AV. Se não existir saída de som, prima repetidamente SOURCE para mudar o modo de fonte de entrada do receptor AV para "COAX IN" (entrada coaxial).
- 2 Prima **PAUSE LIVE TV** para suspender.
- **3** Prima novamente **PAUSE LIVE TV** para continuar.
- Para regressar à transmissão televisiva em directo, prima LIVE TV.

## Acerca da unidade de disco rígido interna

A unidade de disco rígido do gravador pode ser utilizada como uma Jukebox multimédia, permitindo-lhe guardar e reproduzir os seus programas de televisão, ficheiros de vídeo, música e fotografias.

Prima **HOME** no telecomando para aceder aos conteúdos guardados em { Disco rígido }.

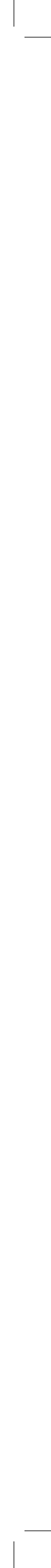

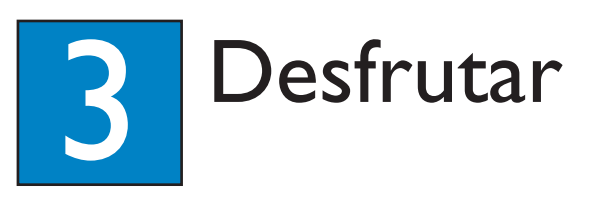

## Gravar no disco rígido

A Gravar o programa de televisão actual

1 Prima **REC** para iniciar a gravação. Pode gravar até 6 horas.

**Nota:** para definir a duração da gravação, prima repetidamente **REC** para aumentar o tempo de gravação em incrementos de 30 minutos, até 6 horas.

2 Para parar a gravação antes da hora programada, prima STOP.

**B** Marcar conteúdos específicos na memória Time Shift Buffer para

#### gravar

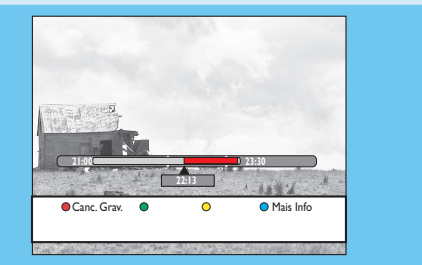

- 1 Prima ◀ esquerda ou ► direita para procurar a cena a partir da qual pretende gravar.
- 2 Prima **REC** para iniciar a gravação a partir deste ponto.

Nota: Premindo novamente o botão Vermelho irá cancelar a gravação.

3 Prima **> direita** para procurar a cena em que pretende terminar a gravação e prima STOP.

**Nota:** O título ficará marcado a vermelho e a gravação apenas entra em efeito quando desligar o gravador.

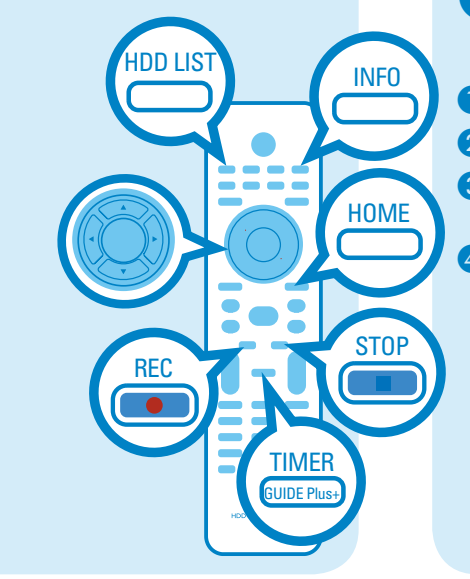

## C Utilizar o sistema GUIDE Plus+

Certifique-se de que os dados de listagem do sistema GUIDE Plus+ são completamente transferidos.

#### 1 Prima TIMER (GUIDE Plus+).

Apresenta a lista de programas de televisão que estão a ser transmitidos e os próximos 8 dias de programas de televisão

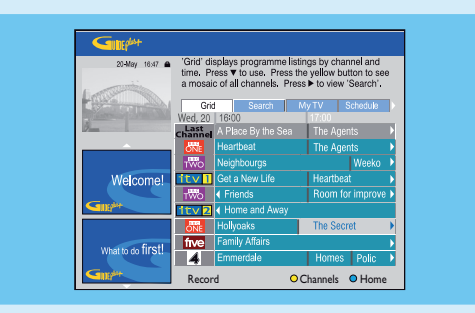

#### 2 Prima **V baixo** para seleccionar um canal de televisão.

#### Notas

- Para ter uma visão geral de todos os canais disponíveis, prima o botão Amarelo no telecomando.

- Para ir directamente para os dias anteriores ou seguintes na programação televisiva, prima ◄/►.

- Para navegar para cima ou para baixo numa página, prima  $\mathbf{P} + / -$ .

3 Prima **4 esquerda** ou **b direita** para seleccionar um programa de televisão.

4 Prima o botão **Vermelho** no telecomando para gravar o programa realçado.

Nota: Pode guardar até 25 programas para gravação.

## Copiar programas de televisão ou ficheiros

A Copiar programas de televisão do disco rígido

- 1 Introduza um DVD gravável no gravador.
- Prima HDD LIST no telecomando.
- 3 Seleccione o título que pretende copiar e prima o botão Verde no telecomando para { Copiar }.
- Aparecem as informações sobre a cópia para o disco. Prima novamente o botão **Verde** para começar a copiar.

Nota: Não é possível copiar gravações de programas de televisão para dispositivos USB.

## **B** Copiar ficheiros de dispositivos USB

Só pode copiar os ficheiros de dados (MP3, WMA, DivX e JPEG) do seu dispositivo USB para a unidade de disco rígido do gravador ou para um DVD gravável.

- 1 Introduza o seu dispositivo USB na porta USB no painel frontal do gravador.
- 2 Prima HOME e seleccione { USB }.
- 3 Utilize as teclas  $\blacktriangleleft \triangleright \blacktriangle \lor$  para chegar ao ficheiro que pretende copiar.
- 4 Prima o botão Verde no telecomando para { Copiar }.

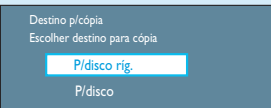

5 Seleccione o destino da cópia e prima OK para confirmar.

**Nota:** Se seleccionar { P/disco }, introduza um DVD gravável vazio no gravador.

6 Prima novamente **OK** para iniciar a cópia.

## C Copiar ficheiros do disco

Os conteúdos protegidos contra cópia não podem ser copiados para este gravador.

- 1 Introduza um CD/DVD no gravador.
- 2 Prima HOME e seleccione { Tabuleiro do disco }.
- 3 Utilize as teclas ◀ ►▲▼ para chegar ao título/ficheiro que pretende copiar.
- 4 Prima o botão Verde no telecomando para { Copiar }.

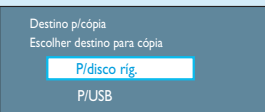

5 Seleccione o destino da cópia e prima **OK** para confirmar.

**Nota:** só pode copiar ficheiros de dados para o dispositivo USB.

6 Prima novamente **OK** para iniciar a cópia.

#### Precisa de ajuda?

Manual do Utilizador Consulte o manual do utilizador incluído com o Gravador Philips ou Receptor AV

On-line Registe o seu produto e obtenha assistência em www.philips.com/welcome

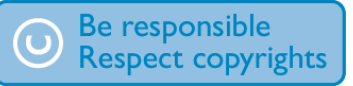

## Iniciar a reprodução

A Reproduzir a partir do disco rígido

#### 1 Prima HOME.

| Fonte               | Conteúdo    |  |
|---------------------|-------------|--|
| Disco Rígido        | Gravações   |  |
| Tabuleiro De Discos | Fich. vídeo |  |
| USB                 | Música      |  |
|                     | Foto        |  |
|                     |             |  |
|                     |             |  |
|                     |             |  |
|                     |             |  |

- 2 Seleccione { **Disco rígido** } e prima **b direita**.
- 3 Seleccione o tipo de conteúdo e prima **b direita**.
- 4 Utilize as teclas  $\blacktriangleleft \triangleright \blacktriangle \lor$  para chegar ao título/ficheiro que pretende reproduzir e prima ►II para iniciar a reprodução.

## B Reproduzir a partir de um disco

- Mantenha premido STOP até o tabuleiro do disco abrir. Introduza um disco e feche o tabuleiro do disco.
- 2 Prima HOME e seleccione { Tabuleiro do disco }.
- 3 Utilize as teclas  $\blacktriangleleft \triangleright \blacktriangle \lor$  para chegar ao título/ficheiro que pretende reproduzir e prima **>II** para iniciar a reprodução.

### **C** Reproduzir a partir de um dispositivo USB

- 1 Introduza o dispositivo USB na porta USB.
- 2 Prima HOME e seleccione { USB }
- 3 Utilize as teclas  $\blacktriangleleft \triangleright \blacktriangle \lor$  para aceder à lista de conteúdos
- 4 Seleccione o tipo de conteúdo e prima ► direita.
- 5 Seleccione um ficheiro de dados (MP3, WMA, DivX e JPEG) e prima ►II para começar a reprodução.

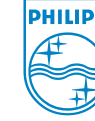

2007 © Koninklijke Philips N.V. Todos os direitos reservados. 12 NC 3139 245 28152 www.philips.com

## Guia de iniciação rápida

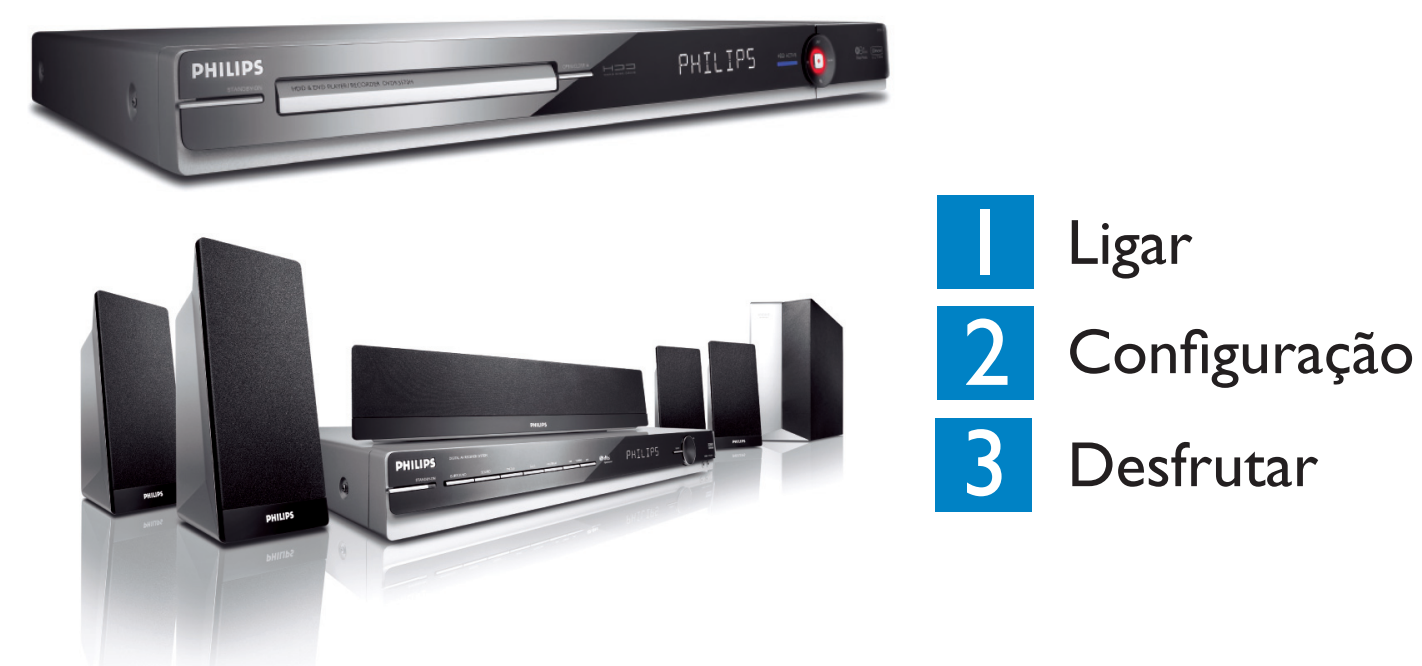

## O que está na caixa?

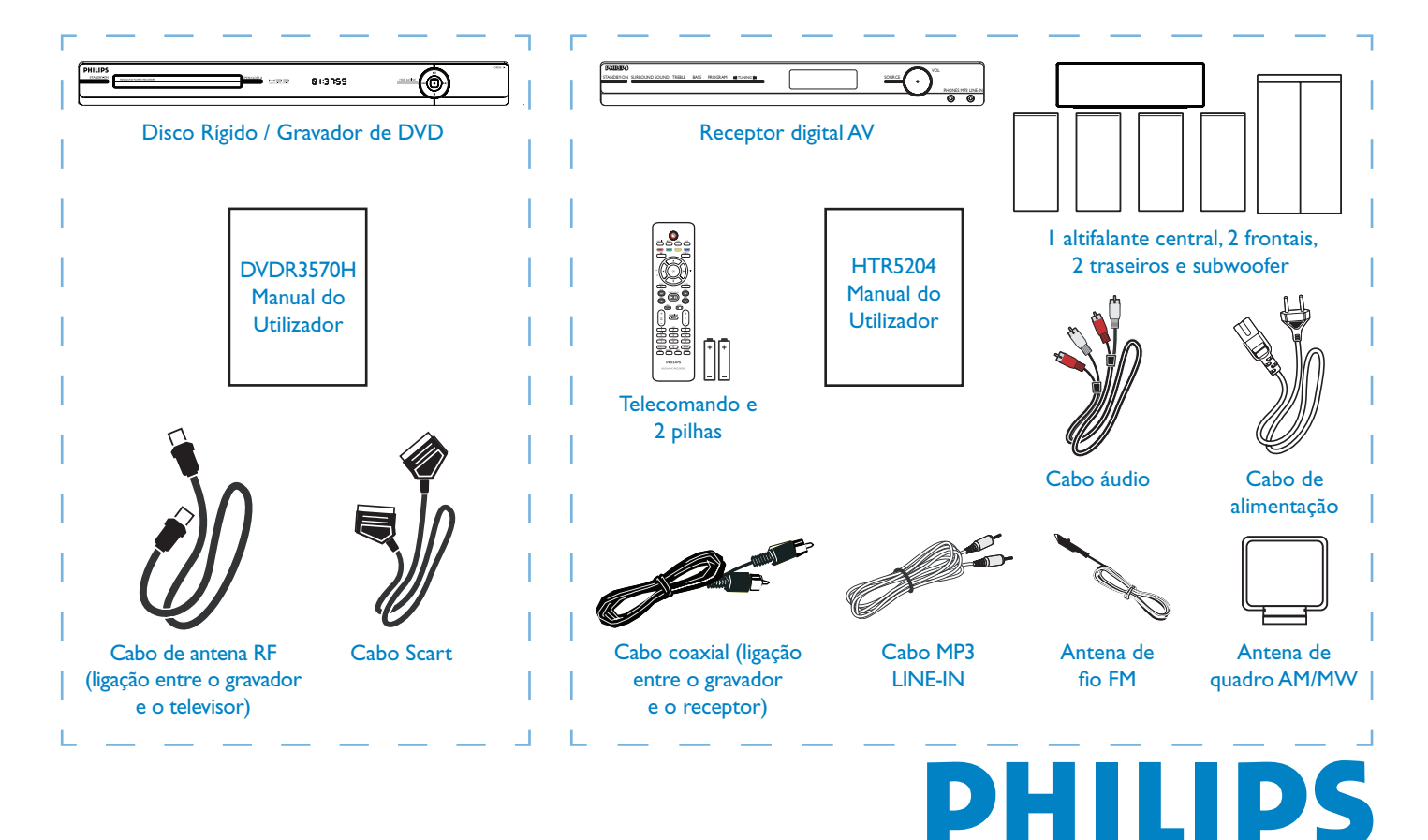

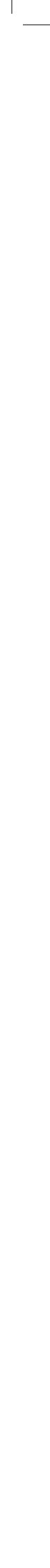